## Changing Your Apple Mail Connection from Zimbra to Exchange

## Updated: 6/11/13

Following this configuration document will cause your Apple Mail client to resynchronize its folder list and all messages with your new Exchange mailbox. Large mailboxes may notice a delay before all folders and messages appear. Additionally, calendar synchronization to iCal and global address book synchronization to the contacts app must be configured separately.

Please note that most settings such as message rules, mailbox permissions, and other customizations do not migrate between Zimbra and Exchange and may have to be recreated once you connect to your new mailbox. It is advised that you record any settings that you would like to retain before proceeding so they can be replicated.

Locally stored filters, rules and settings should remain in place, however any rules, permissions, filters or other settings stored on the Zimbra server will need to be recreated manually on the Exchange mailbox.

If you have any message rules or filters configured within Apple Mail, you may want to export them before you begin so they can be re-imported after you set up your new mailbox. Instructions for exporting and importing your Apple Mail message rules can be found in the Email Services How-to section, or by referencing the following link.

https://wiki.inside.anl.gov/wiki\_inside/images/3/3a/Exporting\_and\_Importing\_ Message\_Rules\_in\_Apple\_Mail\_on\_Mac\_OS\_10.pdf 1. Start Up "Apple Mail"

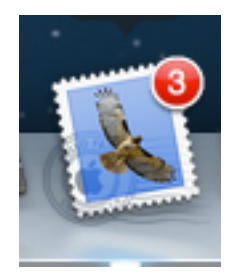

2. *Click* on **"Preferences"** 

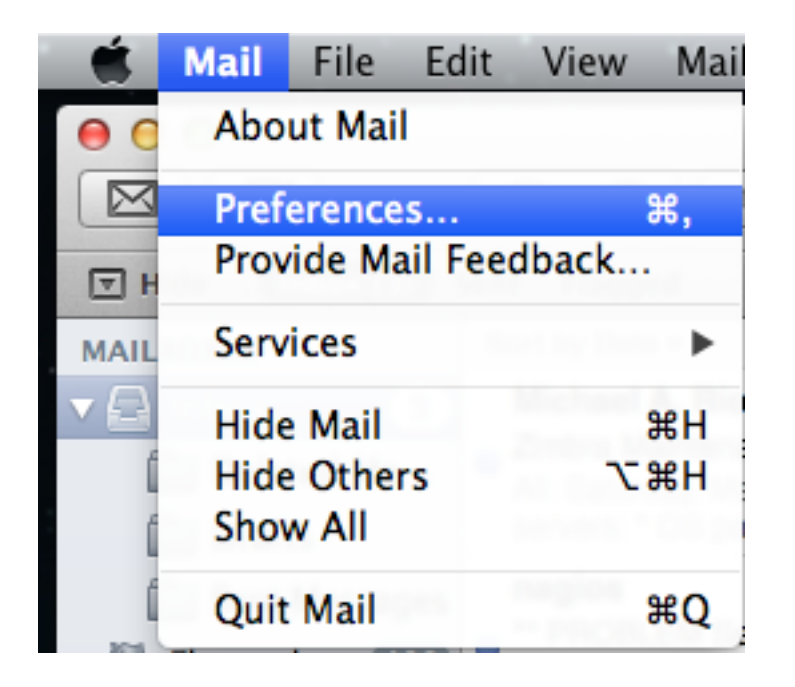

3. *Click* on **"Accounts"** 

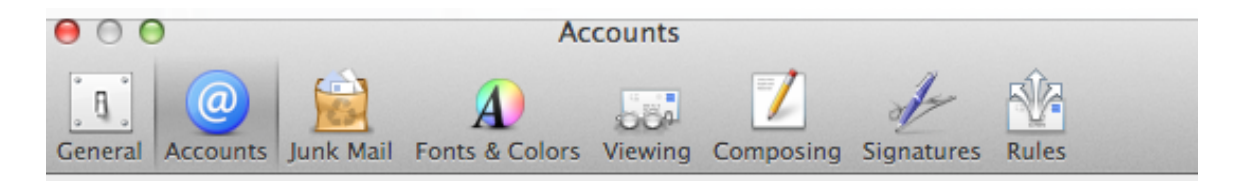

4. *Click* on **"Outgoing Mail Server (SMTP)"** pull down menu at the bottom of the Screen <u>(our example shows Zimbra test out)</u>

| Outgoing Mail Server (SMTP): | Zimbra test out      | \$ |
|------------------------------|----------------------|----|
|                              | Use only this server |    |

5. *Choose* **"Edit SMTP Server List"** from the pull down menu.

| User Name:                    | migtest03@anl.gov     | ] |
|-------------------------------|-----------------------|---|
| Password:                     | None                  | ] |
| Outgoing Mail Server (SMTP) 🗸 | Zimbra test out       | ) |
|                               | Edit SMTP Server List |   |
|                               |                       |   |
|                               |                       |   |

6. Under **"Account Information"** *Change* the Description to **"exchange outgoing"** 

| 000          | •                                                                                                    | Ac                            | counts            |                         |                             |        |
|--------------|----------------------------------------------------------------------------------------------------|-------------------------------|-------------------|-------------------------|-----------------------------|--------|
| ر<br>General | Omega         Image: Comparison of the second second s | A<br>Fonts & Colors           | Viewing           | Composing               | Signatures                  | Rules  |
| ٩            | Description 9<br>exchange outgoing 2                                                                                                    | Server Name<br>zimbra.anl.gov | In Us<br>Your     | e By Account<br>Mailbox |                             |        |
|              | + -<br>Description                                                                                                    | Account Inform                | nation<br>utgoing | Advanced                | jor<br>Liĝantagon           |        |
|              | Server Nam                                                                                                    | e. Zimbra.am.g                |                   | n enchang<br>I lise on  | e outgoing<br>ly this serve |        |
| +            | ?                                                                                                    |                               |                   | Cance                   | I C                         | к<br>? |

7. *Change* the **"Server Name"** from **"zimbra.anl.gov"** to **"smtp.anl.gov"** 

| A            | ccount Information | Advanced |
|--------------|--------------------|----------|
| Description: | exchange outgoing  |          |
| Server Name: | smtp.anl.gov       |          |
|              |                    |          |
|              |                    |          |
|              |                    |          |

8. *Click* on "Advanced" next to "Account Information"

| 000          | )                                           | Accou                                                                                                    | unts                                                                                        |                  |   |
|--------------|---------------------------------------------|----------------------------------------------------------------------------------------------------|---------------------------------------------------------------------------------------------|------------------|---|
| ر<br>General | Accounts Junk Mail                          | Fonts & Colors Vie                                                                                                 | wing Composing                                                                              | Signatures Rules | s |
| ٢            | Description<br>exchange outgoing            | Server Name<br>smtp.anl.gov                                                                                        | In Use By Account<br>Your Mailbox                                                           |                  |   |
|              | + -<br>Authenticatio<br>User Nam<br>Passwor | Account Informati<br>Use default p<br>Use custom p<br>Use Secure So<br>n: Password<br>migtest03@zimb<br>rd: •••••• | on Advanced<br>orts (25, 465, 587)<br>port:<br>ckets Layer (SSL)<br>\$<br>ora.local.anl.gov |                  |   |
| +            | ?                                           |                                                                                                    | Cance                                                                                       | ОК               | ? |

9. In the **"User Name"** section enter your ANL Domain username and password (i.e. The account information you use to access the Inside Argonne Portal). This may be different than the current login information you have configured. Click OK once you have verified the correct account information is in place.

| 000                | Accounts                                                                                                    |
|--------------------|----------------------------------------------------------------------------------------------------|
| ر المراجع (General | Accounts     Junk Mail     A     Image: Second second se |
|                    | Description       Server Name       In Use By Account         smtp.anl.gov       smtp.anl.gov       migtest04                                                                                                    |
|                    | + - Account Information Advanced                                                                                                    |
| +                  | ? Cancel OK ?                                                                                                    |

10. If necessary, change your email address to your @anl.gov address. Child domain addresses @aps.anl.gov, and @mcs.anl.gov are acceptable, but others such @zimbra.anl.gov or external addresses should be changed.

| 00                       | Accounts                                                                                                    |                                                                                                    |
|--------------------------|----------------------------------------------------------------------------------------------------|----------------------------------------------------------------------------------------------------|
| General Accounts Junk Ma | il Fonts & Colors Viewing Co                                                                                                    | mposing Signatures Rules                                                                                                    |
| Your Mailbox<br>MAP      | Account Information M<br>Account Type:<br>Description:<br>Email Address:<br>Full Name:<br>Incoming Mail Server:<br>User Name:<br>Password: | ailbox Behaviors Advanced<br>Carlot Enable this account<br>IMAP<br>Your Mailbox<br>migtest03@anl.gov<br>Your Name<br>zimbra.anl.gov<br>migtest03@zimbra.local.anl.gov<br> |
| + -                      | Outgoing Mail Server (SMTP):                                                                                                    | Zimbra test out +                                                                                                    |
|                          |                                                                                                    | ?                                                                                                    |

 Change "Incoming Mail Server" from "zimbra.anl.gov" to "mail.anl.gov"

| 00                    | Accounts                                                                                                    |
|-----------------------|----------------------------------------------------------------------------------------------------|
| General Accounts Junk | Aail Fonts & Colors Viewing Composing Signatures Rules                                                                                                    |
| Your Mailbox<br>IMAP  | Account Information       Mailbox Behaviors       Advanced         ✓       Enable this account         Account Type:       IMAP         Description:       Your Mailbox         Email Address:       migtest03@anl.gov         Full Name:       Your Name         Incoming Mail Server:       mail.anl.gov         User Name:       migtest03@zimbra.local.anl.gov |
| + -                   | Outgoing Mail Server (SMTP): Zimbra test out ‡                                                                                                    |
|                       | ()                                                                                                    |

12. In the **"User Name"** section enter your ANL Domain username and password (i.e. The account information you use to access the Inside Argonne Portal). This may be different than the current login information you have configured. Click OK once you have verified the correct account information is in place.

| 00                        | Accounts                                                                                                    |                                                                                                    |
|---------------------------|----------------------------------------------------------------------------------------------------|----------------------------------------------------------------------------------------------------|
| General Accounts Junk Mai | I Fonts & Colors Viewing Co                                                                                                    | omposing Signatures Rules                                                                                                    |
| Vour Mailbox<br>MAP       | Account Information M<br>Account Type:<br>Description:<br>Email Address:<br>Full Name:<br>Incoming Mail Server:<br>User Name:<br>Password:<br>Outgoing Mail Server (SMTP): | Mailbox Behaviors Advanced   Imalle Enable this account   IMAP Your Mailbox   Your Mailbox migtest03@anl.gov   Your Name mail.anl.gov   Imail.anl.gov migtest03@anl.gov   Imail.anl.gov Imail.anl.gov   Imail.anl.gov Imail.anl.gov   Imail.anl.gov Imail.anl.gov   Imail.anl.gov Imail.anl.gov   Imail.anl.gov Imail.anl.gov   Imail.anl.gov Imail.anl.gov   Imail.anl.gov Imail.gov   Imail.anl.gov Imail.gov   Imail.anl.gov Imail.gov   Imail.anl.gov Imail.gov   Imail.anl.gov Imail.gov   Imail.gov Imail.gov |
| + -                       |                                                                                                    | ?                                                                                                    |

13. *Click* on **"General"** which should *prompt* you to **"Save your settings."** 

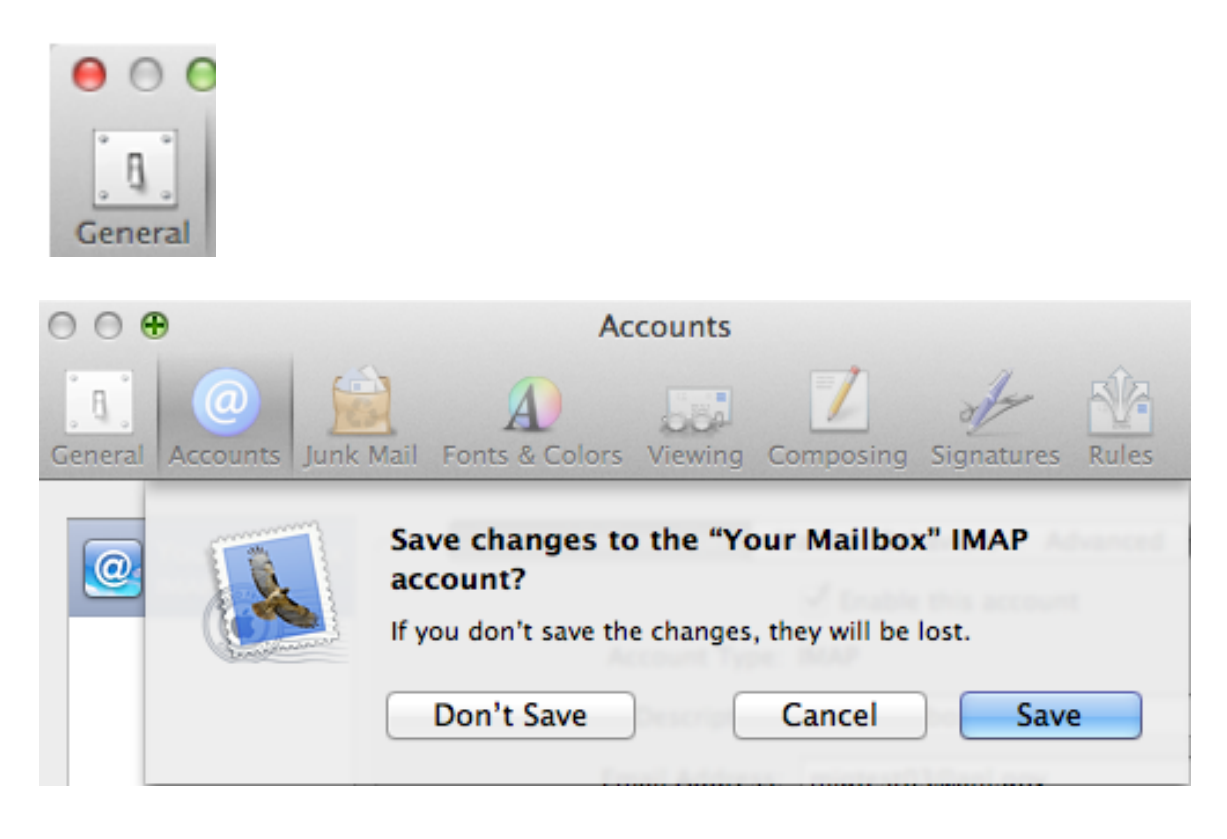

- 14. After *Clicking* on **"Save"**. You can double check your settings by *Clicking* back on **"Accounts"**.
- 15. *Close* **"Apple Mail"** and **"Restart the application"** for the new settings to take hold.
- 16. Apple Mail will now resynchronize with your Exchange Mailbox. It may take some time for all your messages and folders to appear. In the meantime, you can access all your Mail using the Outlook Web App at <u>http://mail.anl.gov</u>

17. If after a short time you do not notice any messages synchronizing to Apple mail, you may need to issue a rebuild command. To do this, select "Rebuild" form the "mailbox menu

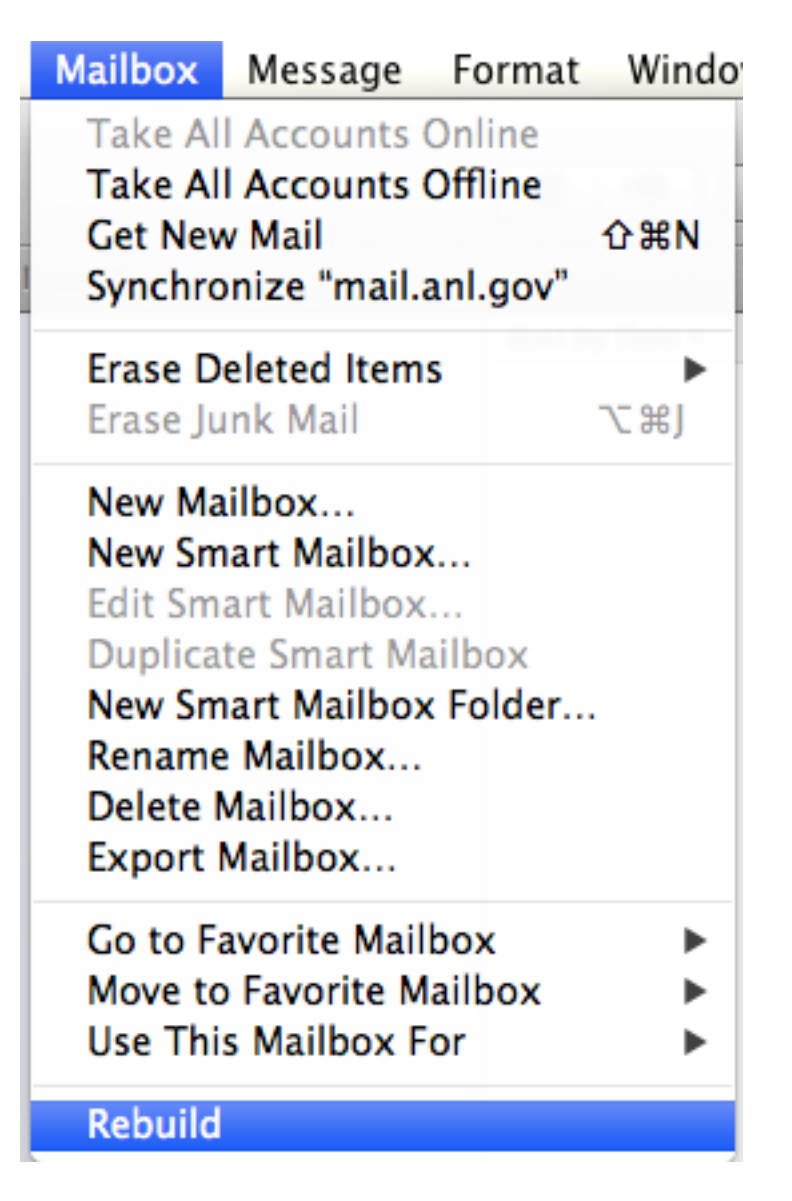